## Comment faire sa demande de RAE ? (Renouvellement d'autorisation à exercer) Pays de la Loire

### Se connecter à son espace BAFA/BAFD 1.

https://www.bafa-bafd.jeunes.gouv.fr/Region.aspx?MJSReg=44

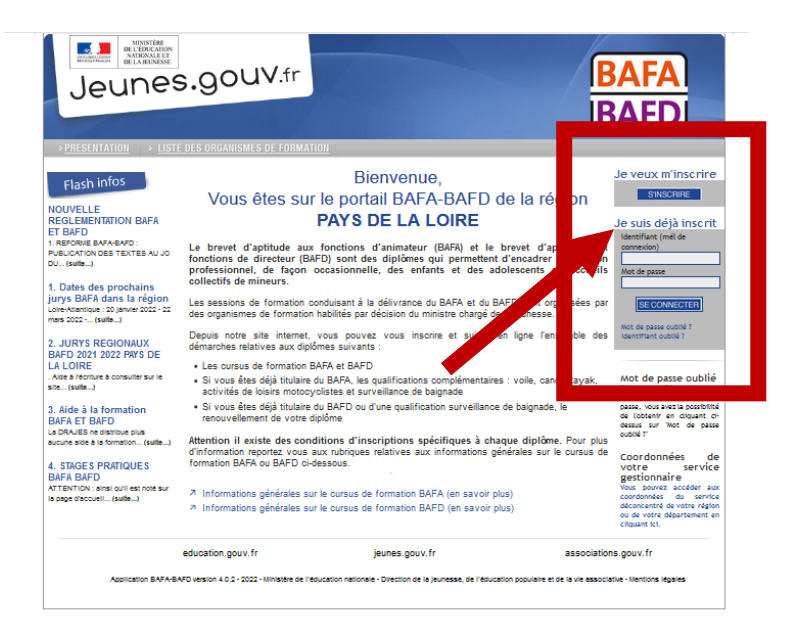

Pour rappel: votre identifiant est votre adresse mail avec laquelle vous avez créé le compte.

Si vous ne vous rappelez plus du mot de passe, faire « mot de passe oublié?»

#### S'inscrire à un nouveau cursus 2.

| Parcours consul                                                                                                    | Repartir de votre dern<br>RAE en cours de validit                                     | ière inscription<br>té ou BAFD si 1 <sup>ère</sup> RAE. |
|----------------------------------------------------------------------------------------------------|---------------------------------------------------------------------------------------|---------------------------------------------------------|
| Accueil Identité Cursus                                                                                                    | Porte documents                                                                       |                                                         |
| Votre numéro d'inscription à communiquer aux organismes de formations et au service jeunesse         Afficher le statut de l'inscription         Alerte(s)         Votre copie du diplôme BAFA a été acceptée.         Votre pièce d'identité a été acceptée.         Ce que je dois savoir         1) Date d'inscription: 29/04/2021                          | e et sports gestionnaire                                                              |                                                         |
| <sup>1</sup> ) Date de début de formation: 30/10/2021 <sup>1</sup> ) Ta dois commencer mon premier stage pratique avant le : 07/05/2023                                                                                                    |                                                                                       |                                                         |
| Je dois conniencer mon premier stage prauque avant re : 0/(03/2023                                                                                                    |                                                                                       | En bas de cette<br>cliquer sur « s'i                    |
| <ul> <li>Si au moins une étape n'est pas validée, je peux soit refaire cette étape, soit demander le passage en<br/>pratique, vous devrez obligatoirement faire une demande de passage en jury).</li> </ul>                                                                                                    | n jury, à partir de l'onglet cursus (pour le cas d'un stage                           | à un nouveau cu                                         |
| Important : si vous vous êtes inscrit sur ce site alors que vous aviez déjà obtenu, au moins, la validation pourra être transmis au jury que :         - si vos certificats de session(s) et de stages(s) originaux ont bien été transmis à votre DRJSCS (gardez-en ACCES FLASH INFO         Inscription a un nouveau cut         Sinscrite à un nouveau cutus | de votre session de formation générale, votre dossies en<br>une copie en cas de perte |                                                         |

oas de cette page. uer sur « s'inscrire nouveau cursus ».

Application BAFA-BAFD version 4.0.2 - 2022 - Ministère de l'éducation nationale - Direction de la jeunesse, de l'éducation populaire et de la vie . ociative - <u>Mentions légales</u>

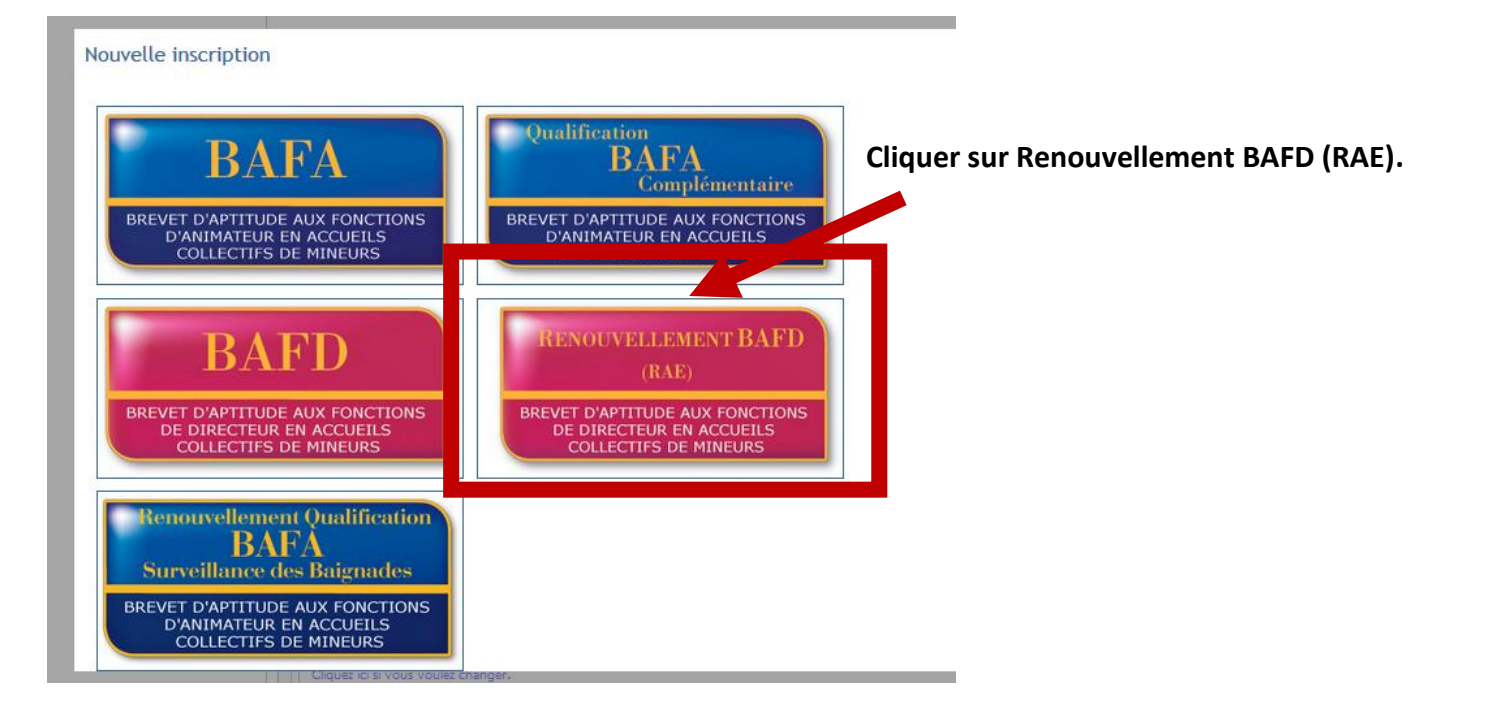

### Choisir, selon votre situation, par quel moyen vous voulez valider votre RAE :

- Soit, vous devez effectuer une session de perfectionnement (vous aviez dépassé la date de validité d'autorisation d'exercer)
- Soit, par envois de justificatifs d'expérience (28 jours effectifs de direction/adjoint de direction ou formateur de session BAFA/BAFD)
- Demande de prorogation d'1 an (vous n'avez pas les 28 jours de direction demandés dans les 5 dernières années)

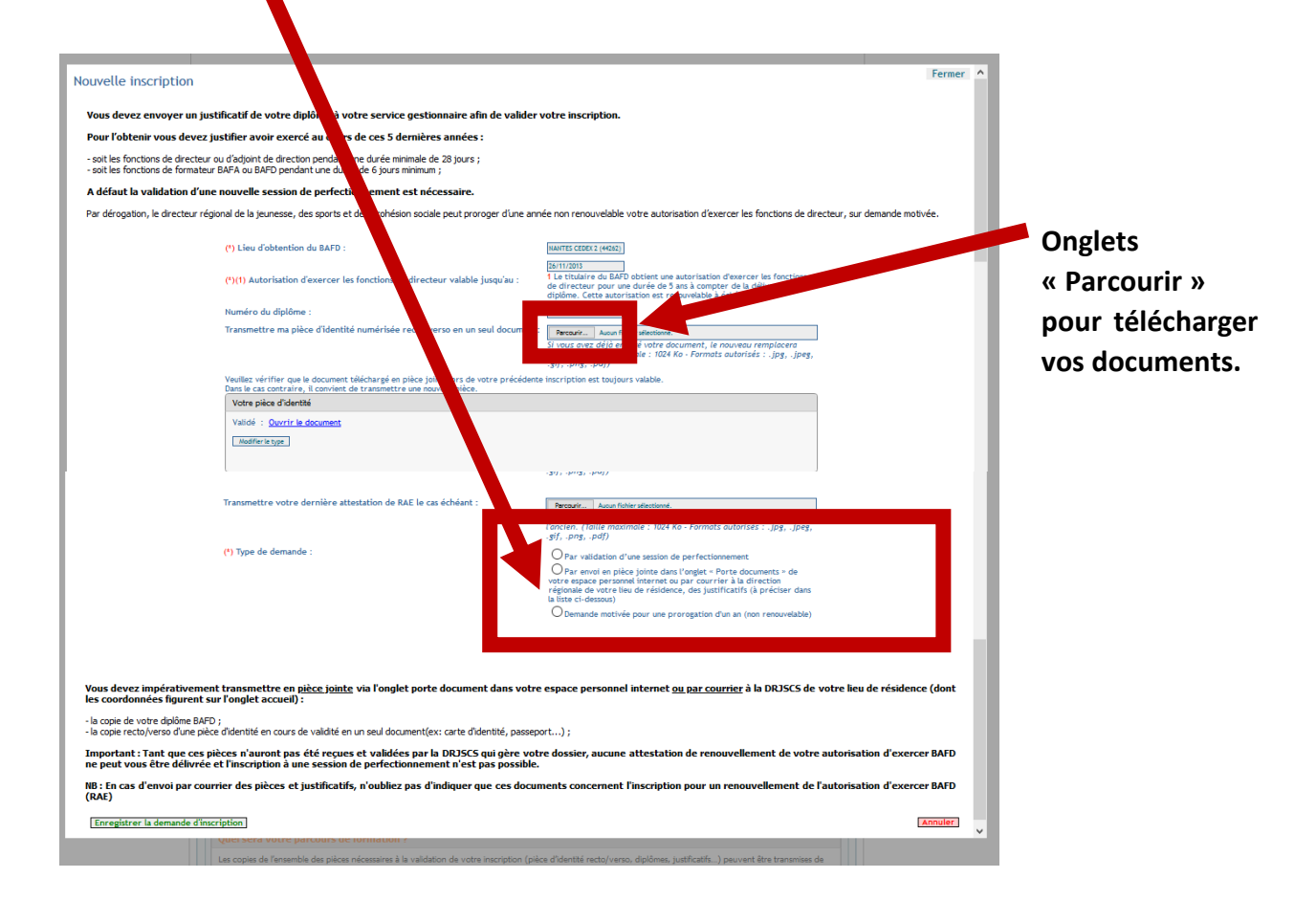

# 3. Télécharger les documents et valider

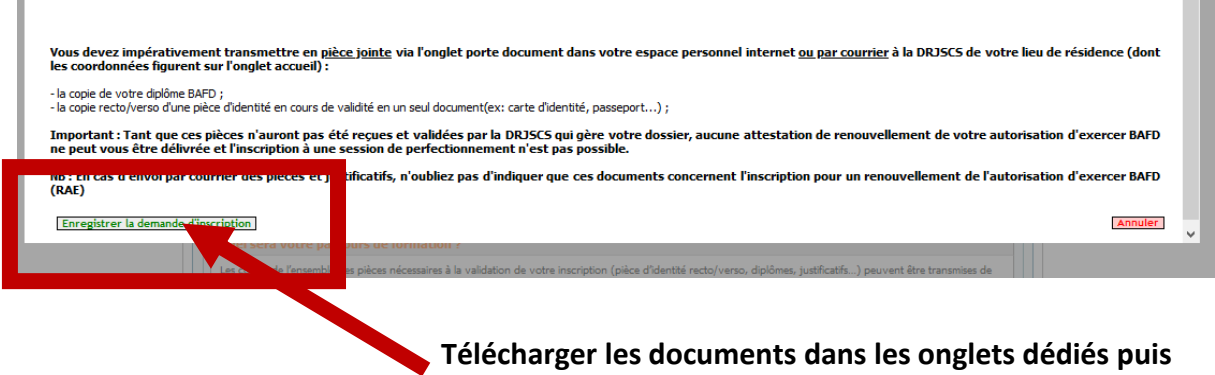

« Enregistrer la demande d'inscription ».

Si vous n'avez pas télécharger tous les documents, l'enregistrement de votre demande d'inscription est possible. Vous retrouverez l'espace pour finir de télécharger vos documents dans l'onglet « porte documents » concernant votre demande de RAE.

## 4. Validation

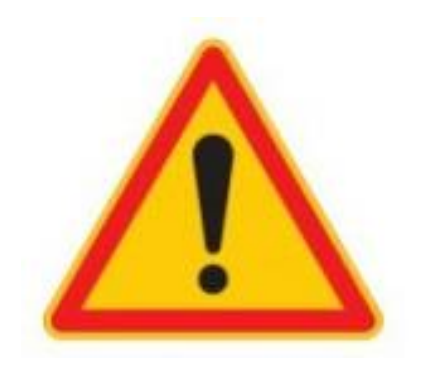

La validation de RAE, ne se fera qu'après vérification de vos documents par nos services. Nous vous rappelons que pour justifier vos 28 jours d'expériences, une copie d'écran de déclaration TAM, les récépissés de déclaration ou les bulletins de paie ne sont pas autorisés. Vous retrouverez sur la page d'accueil de votre demande RAE des modèles de documents : « Modèle d'attestation de directeur d'accueil collectif de mineurs » et « Modèle d'attestation de formateur BAFA-BAFD » à faire remplir par votre employeur.

| Par                                                                                                    | cours consulté + PAE | N N    |                 |  |  |
|----------------------------------------------------------------------------------------------------|----------------------|--------|-----------------|--|--|
| Diplôme RAE N° RD 044 068 obtenu le : 11/05/2019 à NANTES CEDEX 2 (44262)<br>Autorisation valable jusqu'au 11/05/2024                                                                                                    |                      |        |                 |  |  |
| Accueil                                                                                                    | Identité             | Cursus | Porte documents |  |  |
| Votre numéro d'inscription à communiquer aux organismes de formations et au service jeunesse et sports gestionnaire : 12 95-GMXK         Afficher le statut de l'inscription         Alerte(s)         Votre pièce d'identité a été accepté         Votre copie du diplôme BAFD a étracceptée.         Ce que je dois savoir |                      |        |                 |  |  |

Après validation des pièces justificatives, vous retrouverez toutes les informations sur votre RAE : N° de renouvellement et date de validité du renouvellement sur votre espace.

L'attestation RAE papier sera envoyée en recommandé après signature de la Rectrice de Région. <u>Pensez donc à vérifier votre adresse dans l'onglet « Identité ».</u>